# NVS12W

NVS12W er kompatibel med ulike kablede Reolink IP-kameraer, inkludert Wi-Fi eller PoE, og tillater tilkobling av opptil 12 kameraer. Koble Reolink-kameraene dine til den kraftige Wi-Fi 6 NVR med innebygd 2 TB HDD for sentralisert administrasjon, allsidig overvåking, 24/7-opptak m.m. Med en trådløs tilkobling har du alt under full kontroll!

# 49.5mm

# 1. Spesifikasjoner

| 1 | Strøm-LED |
|---|-----------|
| 2 | HDD LED   |
| 3 | USB-port  |

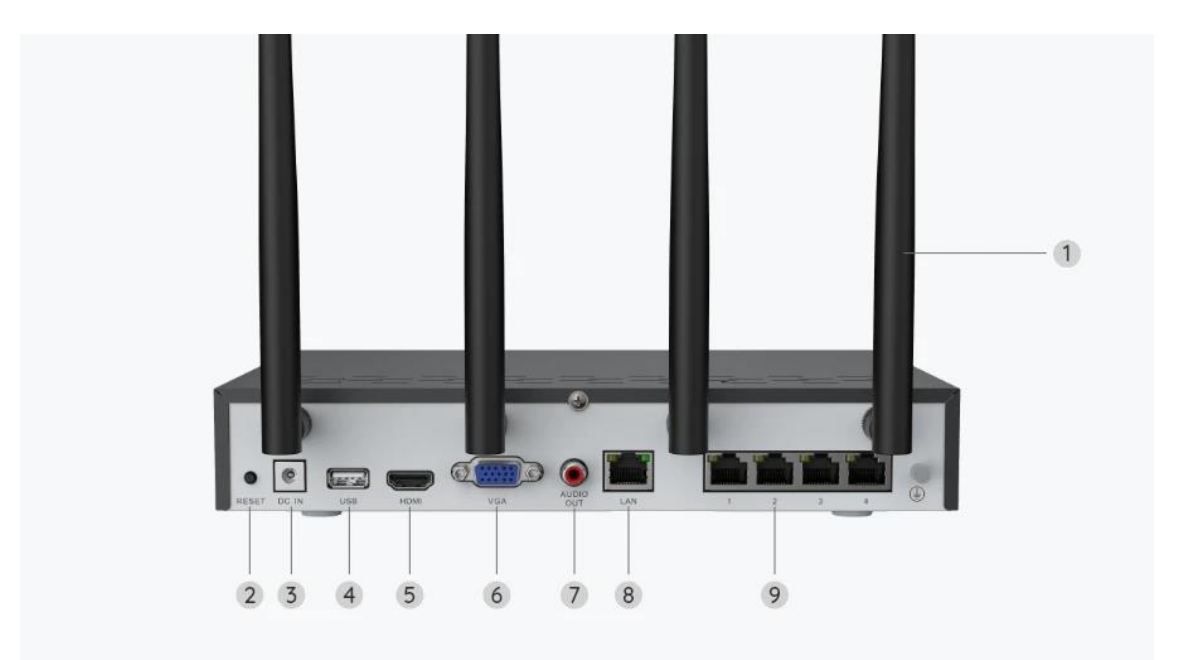

| 1 | Antenne                  |
|---|--------------------------|
| 2 | Tilbakestillingsknapp    |
| 3 | Strøminngang             |
| 4 | USB-port                 |
| 5 | HDMI-port                |
| 6 | VGA-port                 |
| 7 | Lydutgang                |
| 8 | LAN-port (for Internett) |
| 9 | LAN-port (for IP-kamera) |

## 2. Oppsett og montering

### Sette opp systemet

Hva er i esken?

**Merk:** Pakkeinnholdet kan variere og oppdateres med forskjellige versjoner og plattformer. Ta informasjonen nedenfor kun som en referanse. Det faktiske

pakkeinnholdet er underlagt den nyeste informasjonen på produktsalgssiden. NVS12W

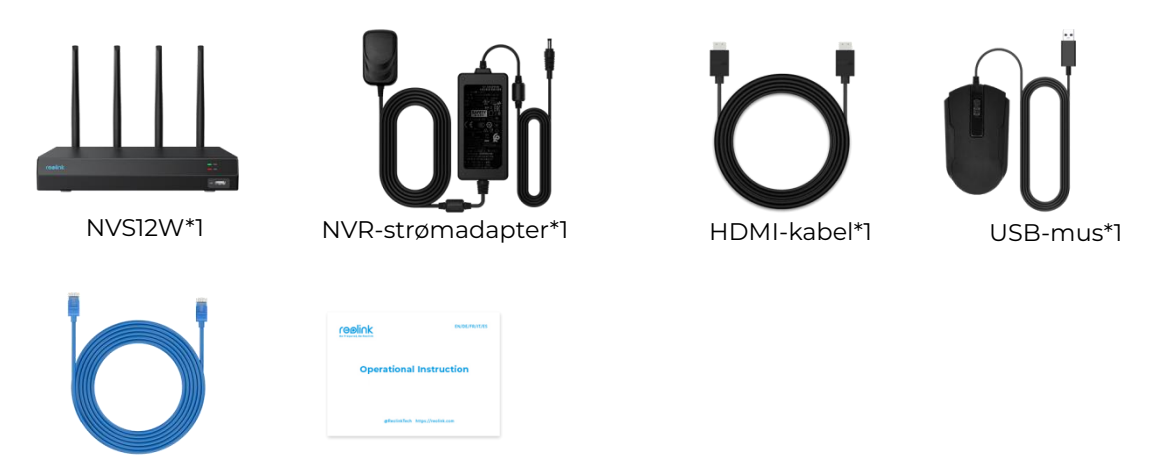

1m nettverkskabel \* 1 Hurtigstartveiledning\*1

### Tilkoblingsskjema

Koble kameraene til NVR før initialisering og slå på NVR.

1. Koble den medfølgende strømadapteren til NVR og et strømuttak.

2. Koble NVR til ruteren din med en Ethernet-kabel (hvis du vil bruke den eksternt). Deretter kobler du musen til USB-porten på NVR.

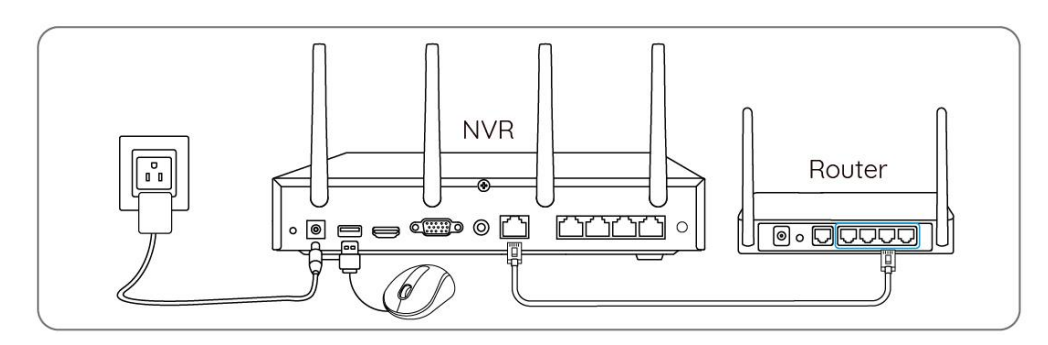

3. Koble NVR til en skjerm via en HDMI- eller VGA-kabel. **Merk:** Det er ingen VGA-kabel og skjerm inkludert i pakken.

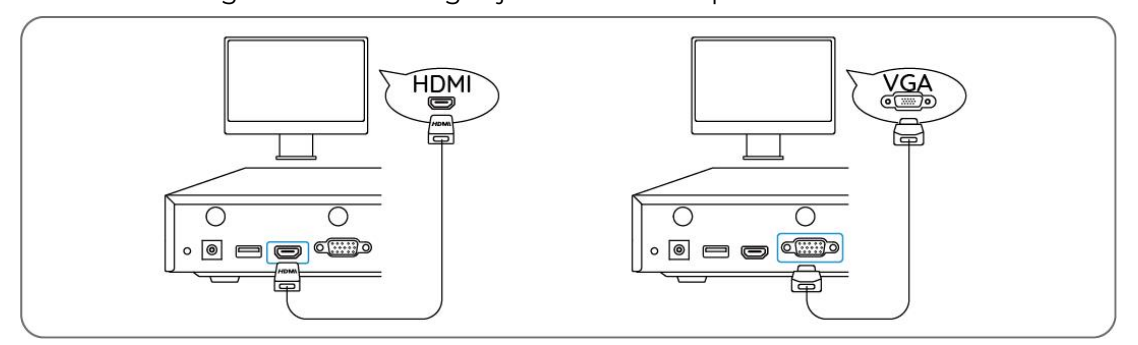

4. Følg installasjonsveiledningen på skjermen for å fullføre første gangs oppsett. **Merk:** I det andre trinnet er UID deaktivert som standard. Du anbefales å aktivere den for ekstern tilgang på smarttelefoner eller datamaskiner. Du kan også ang den

### senere i Innstillinger > System > Info.

5. Slå på WiFi-kameraene dine og koble dem til LAN-portene (for IPC) på NVR via Ethernet-kabler.

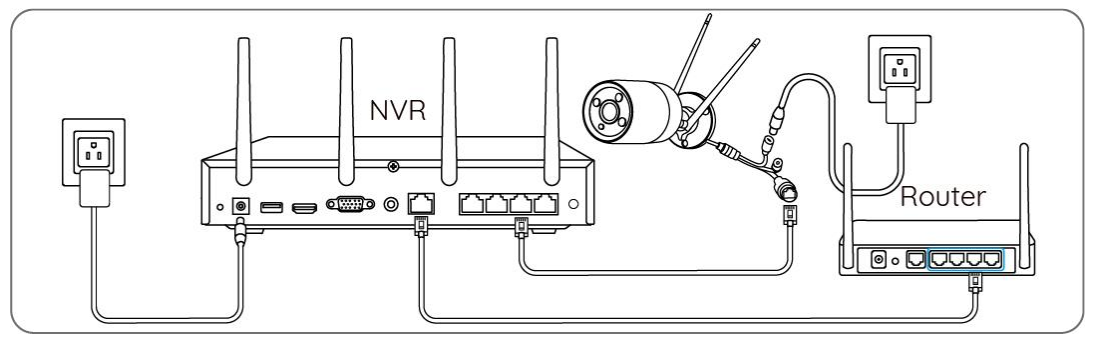

Synkroniser Wi-Fi-informasjon med WiFi-kameraene

Trinn 1. Gå til Innstillinger > Kanal- > Kanaladministrasjon på skjermen, slå på Legg til automatisk og kameraet legges automatisk til NVR.

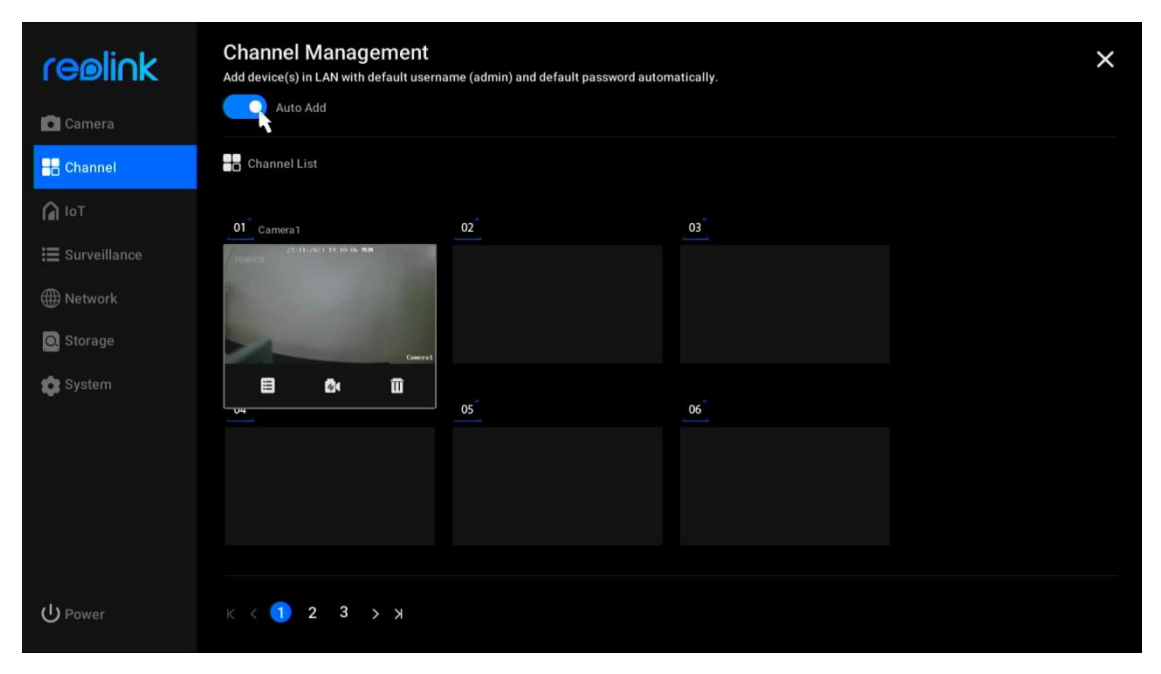

**Trinn 2.** På forhåndsvisningssiden klikker du på **Synkroniser Wi-Fi-informasjon** og synkroniserer NVR-ens Wi-Fi til kameraet.

| Sync Wi-Fi Info    | reølink | reelink | reelink              |
|--------------------|---------|---------|----------------------|
| reølink            |         |         |                      |
| reølink            |         |         |                      |
| reølink<br>reølink |         |         | reolink<br>≣ © ≌ ≎ â |

|    | reølink                                         |                          |  |
|----|-------------------------------------------------|--------------------------|--|
| ВМ | 1                                               |                          |  |
|    | Sync Wi-Fi Info to Ti<br>Current Wi-Fi<br>Unset | his Device               |  |
|    | Click Sync to connect the ca                    | mera to the NVR's Wi-Fi. |  |
|    |                                                 |                          |  |

| 22011/2023 193 10 Sel Mar<br>FreeInk | reølink                                                      | reølink                   | reelink |
|--------------------------------------|--------------------------------------------------------------|---------------------------|---------|
| reølink                              | Sync Wi-Fi Info to<br>Current Wi-Fi<br>REOLINK-WNyxeMxDJJ-56 | This Device               |         |
| reølink                              | Click Sync to connect the o                                  | amera to the NVR's Wi-Fi. |         |
| reølink                              |                                                              |                           |         |

Trinn 3. Når du ser Tilkoblingen var vellykket, klikker du Avbryt for å avslutte.

| 22-11-2021 19 11 16 MM<br>regint<br>RM<br>to Careral |                                                                |            |  |
|------------------------------------------------------|----------------------------------------------------------------|------------|--|
| reelink                                              | Sync Wi-Fi Info to T<br>Current Wi-Fi<br>REOLINK-WNyxsMxDJJ-56 | his Device |  |
| reølink                                              | Connection succeeded.                                          | incel      |  |
| reelink                                              |                                                                |            |  |

**Trinn 4.** Etter at synkroniseringen er ferdig fjerner du Ethernet-kablene og venter i noen sekunder på at de skal kobles til igjen trådløst.

**Trinn 5.** Etter at den trådløse tilkoblingen er er fullførtt kan kameraet monteres på ønsket sted.

Få tilgang til NVR-systemet via Reolink-appen

Du kan legge til NVR i Reolink-appen for enkel tilgang via smarttelefon.

Trinn 1. Trykk på ikonet 😌 i øverste høyre hjørne.

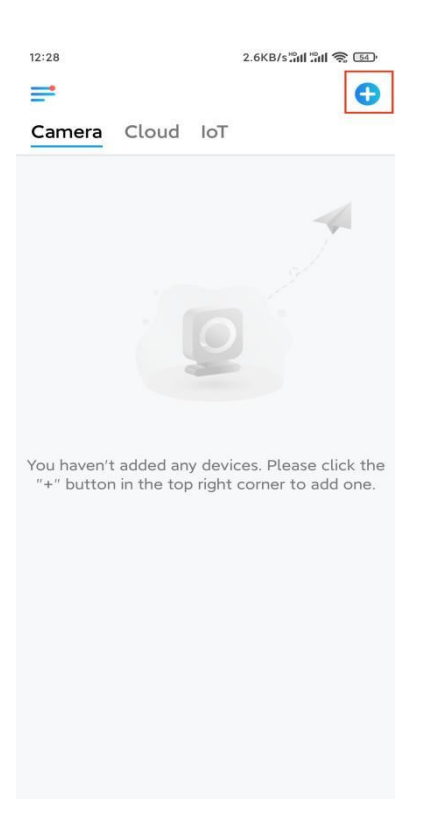

**Trinn 2.**Skann QR-koden på NVR-en, eller trykk på **Input UID/IP** for å angi UIDen til NVR (16 tegn under QR-koden). Trykk deretter på **Neste**.

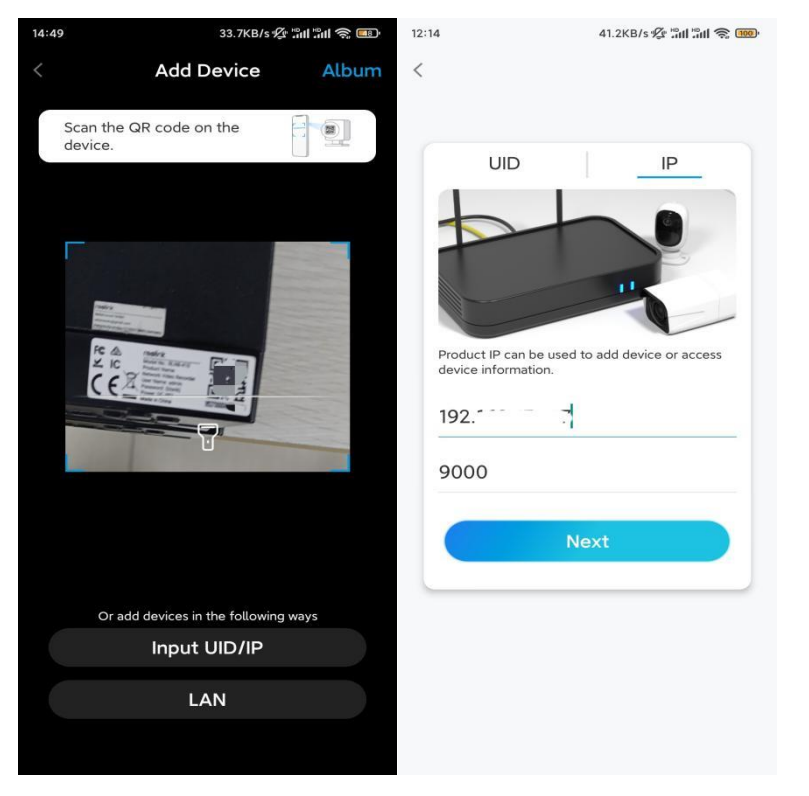

**Trinn 3.** Skriv inn brukernavnet og påloggingspassordet for NVR. Som standard er brukernavnet **admin**. Og passordet er det du opprettet under initialiseringen.

| 9:32 AM         | 6 * 2 .ul .ul 🗟 🖤 |
|-----------------|-------------------|
|                 |                   |
|                 |                   |
|                 |                   |
| Access De       | evice             |
| admin           |                   |
| Enter password  |                   |
| Forgot Password |                   |
| Acc             | cess              |
|                 |                   |
|                 |                   |
|                 |                   |
|                 |                   |

≡ □ <

Trinn 4. Ferdig! Du kan starte live visning nå.

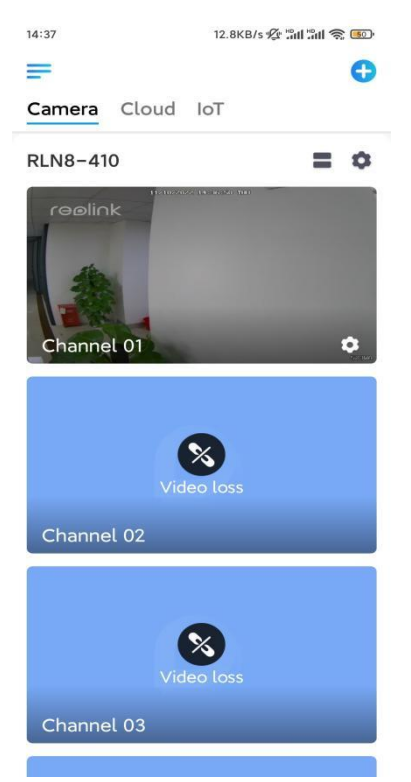